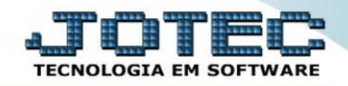

## GERA RELATÓRIO POR PEDIDOS DE VENDAS TLGEPJTPV

Explicação: Permite criar um relatório personalizado padrão JOTEC, contendo todas as informações pertinentes a pedidos de venda, podendo ser emitido em formato de arquivo-texto, PDF e impressão padrão matricial.

## > Para realizar esta consulta, acesse o módulo: *Telemarketing*.

| 🔮 172.16.28/cgi-bin/jtgesus.exe |                                                                 |                                                                                               |                                                                                                    |                                                                                                    |                                                                                                    |  |  |  |  |  |
|---------------------------------|-----------------------------------------------------------------|-----------------------------------------------------------------------------------------------|----------------------------------------------------------------------------------------------------|----------------------------------------------------------------------------------------------------|----------------------------------------------------------------------------------------------------|--|--|--|--|--|
| Suporte Eletrônico              |                                                                 |                                                                                               |                                                                                                    |                                                                                                    |                                                                                                    |  |  |  |  |  |
| Faturamento                     | Serviços                                                        | CRM - SAC                                                                                     | Telemarketing                                                                                                    | <b>?</b> ^                                                                                                    | Acesso Rápido                                                                                                    |  |  |  |  |  |
|                                 |                                                                 |                                                                                               |                                                                                                    | В                                                                                                    | Andreas                                                                                                    |  |  |  |  |  |
|                                 |                                                                 |                                                                                               |                                                                                                    |                                                                                                    | Aplicações<br>Extrato do aplicações                                                                                                    |  |  |  |  |  |
| FDI                             | Mala Direta                                                     | Estoque                                                                                       | Compras                                                                                                    |                                                                                                    | extrato de aplicações                                                                                                    |  |  |  |  |  |
|                                 |                                                                 | Loroque                                                                                       | oo mpi ao                                                                                                    |                                                                                                    |                                                                                                    |  |  |  |  |  |
|                                 |                                                                 |                                                                                               |                                                                                                    |                                                                                                    | Duplicatas pagas p/ cta rateio                                                                                                    |  |  |  |  |  |
| EL DD                           | Due due % e                                                     | Commenda                                                                                      | Cantan Dama                                                                                                    |                                                                                                    | entre a Rescher                                                                                                    |  |  |  |  |  |
| ELPK                            | Produçao                                                        | Gerenc. de                                                                                    | Contas a Pagar                                                                                                    |                                                                                                    | Evtrate de clientes                                                                                                    |  |  |  |  |  |
|                                 |                                                                 | projetos                                                                                      |                                                                                                    |                                                                                                    | Duplicatas                                                                                                    |  |  |  |  |  |
|                                 |                                                                 |                                                                                               |                                                                                                    |                                                                                                    |                                                                                                    |  |  |  |  |  |
| Contas a                        | Bancos                                                          | Fluxo de Caixa                                                                                | Centro de Custo                                                                                                    |                                                                                                    | Duplicatas amitidas                                                                                                    |  |  |  |  |  |
| Receber                         |                                                                 |                                                                                               |                                                                                                    |                                                                                                    | Duplicatas emitidas                                                                                                    |  |  |  |  |  |
|                                 |                                                                 |                                                                                               |                                                                                                    |                                                                                                    | scoque                                                                                                    |  |  |  |  |  |
| Exportador                      | Gestor                                                          | Importador                                                                                    | Auditor                                                                                                    |                                                                                                    | Val.Produto nas Formas Pagto.                                                                                                    |  |  |  |  |  |
|                                 |                                                                 |                                                                                               |                                                                                                    |                                                                                                    | Produtos p/ compras                                                                                                    |  |  |  |  |  |
|                                 |                                                                 |                                                                                               |                                                                                                    |                                                                                                    | Análise movto, compras/vendas                                                                                                    |  |  |  |  |  |
|                                 |                                                                 |                                                                                               |                                                                                                    |                                                                                                    | Allanse moves compress vendes                                                                                                    |  |  |  |  |  |
|                                 | TECNICO                                                         | 18/11/2015                                                                                    | MATRIZ                                                                                                    |                                                                                                    | Sair Sair                                                                                                    |  |  |  |  |  |
|                                 | Faturamento<br>EDI<br>ELPR<br>Contas a<br>Receber<br>Exportador | FaturamentoServiçosEDIMala DiretaELPRProduçãoContas a<br>ReceberBancosExportadorCestorTECNICO | FaturamentoServiçosCRM - SACEDIMala DiretaEstoqueELPRProduçãoGerenc. de<br>projetosContas a<br>ReceberBancosFluxo de CaixaExportadorGestorImportadorTECNICO18/11/2015 | FaturamentoServiçosCRM - SACTelemarketingEDIMala DiretaEstoqueComprasELPRProduçãoGerenc. de<br>projetosContas a PagarContas a<br>ReceberBancosFluxo de CaixaCentro de CustoExportadorGestorImportadorAuditorTECNICO18/11/2015MATRIZ | Faturamento       Serviços       CRM - SAC       Telemarketing       Ba         EDI       Mala Direta       Estoque       Compras       Ga         ELPR       Produção       Gerenc. de projetos       Contas a Pagar       Ga         Contas a       Bancos       Fluxo de Caixa       Centro de Custo       Di         Exportador       Gestor       Importador       Auditor       Estoruco         TECNICO       18/11/2015       MATRIZ |  |  |  |  |  |

## > Em seguida acesse: Geradores > Gera relatório por pedidos.

| Menu do Telemarketing - JOTEC - jttlme01 - 0000033 - Mozilla Firefox           Image: International content                                                                                        |                 |                       |                  |                    |                   |        |                                   |  |  |
|----------------------------------------------------------------------------------------------------|-----------------|-----------------------|------------------|--------------------|-------------------|--------|-----------------------------------|--|--|
| Suporte Eletrônico                                                                                                    |                 |                       |                  |                    |                   |        | ALTITUD<br>TECNOLOGIA EM SOFTWARE |  |  |
| Sistemas                                                                                                    | <u>A</u> rquivo | A <u>t</u> ualizações | <u>C</u> onsulta | R <u>e</u> latório | <u>G</u> eradores |        | TELEMARKETING                     |  |  |
| I       Faturamento       O         I       Serviços       O         I       CRM - SAC       O         I       EDI       O         Mala Direta       □         I       PDV         I       Estoque |                 |                       |                  |                    |                   |        |                                   |  |  |
| Suporte eletrônico   P-Pedido                                                                                                    |                 |                       | I-Script         |                    | F-Menu Inicial    |        |                                   |  |  |
| Melhorando sua empresa                                                                                                    |                 | M-Emite pedi          | TECNICO          | 01/12/2            | N-Agenda          | MATRIZ |                                   |  |  |

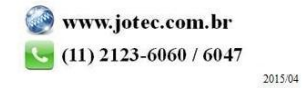

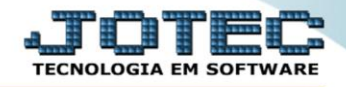

Na tela que será aberta, informe um (1) Código e um Título para o relatório, selecione a (2) Ordem do relatório e no campo (3) selecione as informações que deseja que sejam demonstradas no relatório. Clique no Disquete para salvar.

| Gerador de relatório de pedidos - JOTEC - jtfmgr23_1 - Mozilla Firefox |                                      |                                  |          |
|------------------------------------------------------------------------|--------------------------------------|----------------------------------|----------|
| 172.16.1.28/cgi-bin/jtfmgr23.exe                                       |                                      |                                  | _        |
|                                                                        | 🗋 🖊 🗘 🛛                              | ، 🖓 🚼 🔁 🗄                        | <b>3</b> |
|                                                                        | Listal                               |                                  |          |
| 1                                                                      | 1215181                              |                                  | _        |
|                                                                        | Código 001 Titulo RELATORIO DE PEDII | SOOS                             |          |
|                                                                        | Ordem do relatório                   |                                  |          |
|                                                                        | Consider a tens                      |                                  |          |
| 2                                                                      |                                      | · Prod./pedido                   |          |
|                                                                        | Nota fiscal Data de entrega          | Pedido/prod.                     |          |
|                                                                        | Cliente/pedido C.rateio/pedido       | Grupo/prod/ped                   |          |
|                                                                        | Cliente/Nfiscal NSU (Nr. Seqüencia   | Único) 💿 Data de entrega do iten | 2        |
|                                                                        |                                      |                                  |          |
|                                                                        | Descrição                            | Abreviatura                      | Tamanho  |
| 3                                                                      | PEDIDO                               | PEDIDO                           | 10       |
|                                                                        | I STATUS                             | STATUS                           | 15       |
|                                                                        | DT ENTREGA                           | DT FNT                           | 08       |
|                                                                        | CLIENTE                              | CLIENT                           | 06       |
|                                                                        | NOME CLIENTE                         | NOME CLIENTE                     | 40       |
|                                                                        | CODIGO ORIGEM                        | ORG                              | 04       |
|                                                                        | NATUREZA OPER.                       | NATUREZA OPER                    | 40       |
|                                                                        | PRAZO 1                              | PZ1                              | 03       |
|                                                                        | % PRAZO 1                            | %PRZ.1                           | 06       |
|                                                                        |                                      |                                  |          |

Em seguida informe o (1) Código do relatório criado, clique no (2) Binóculo para trazê-lo para a tela e clique no ícone do (3) Relatório.

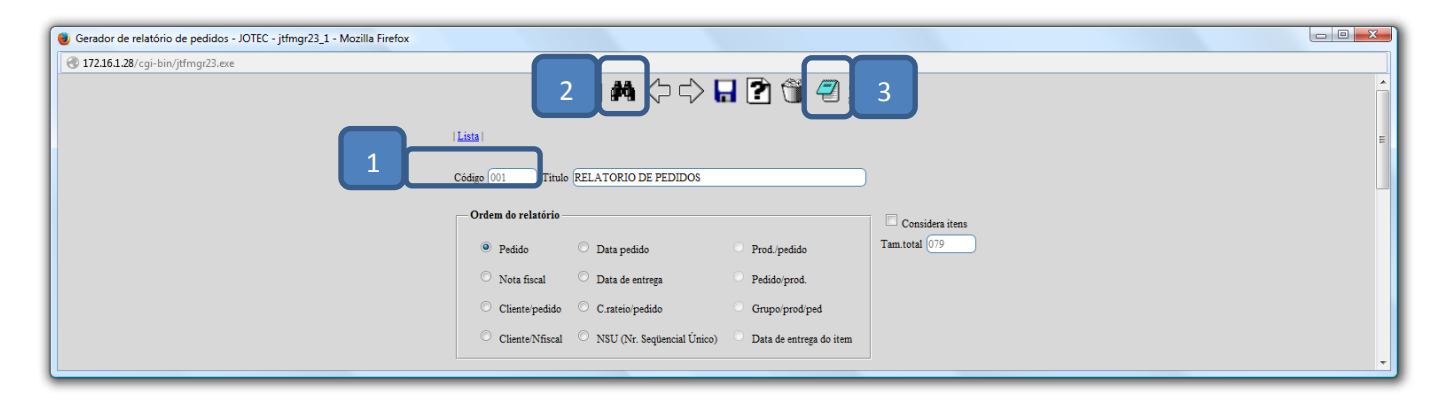

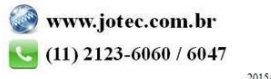

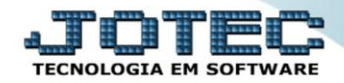

## Telemarketing Suporte Eletrônico

Será aberta a *tela de filtragem*. Nesta tela poderão ser selecionados os (4) Status de Pedidos a serem considerados, a (5) Via de Entrada (Forma em que os pedidos foram incluídos), e no quadro (6) Diversos selecione as opções a serem consideradas, como por exemplo, pedidos que não geraram duplicatas e não atualizaram estoque. Na parte <u>7</u> deverão ser informados os campos delimitadores da pesquisa, de acordo com a necessidade. Clique no ícone da Impressora para emitir.

| 📵 Emissão de relatório de pe | didos - JOTEC - jtfmgr23_3 - Mozilla Firefox                                                                                                    |                                                                                                    |                                                                                                    |                                                                                                    |   |
|------------------------------|----------------------------------------------------------------------------------------------------|----------------------------------------------------------------------------------------------------|----------------------------------------------------------------------------------------------------|----------------------------------------------------------------------------------------------------|---|
| 172.16.1.28/cgi-bin/jtfmg    | r23.exe<br>Relatório 001 RELATORIO DE PEDIDOS                                                                                                    | 5                                                                                                    | 6                                                                                                    |                                                                                                    | ^ |
| 4                            | Status do pedido<br>V A atender V Bloqueado<br>V Atendido V Cancelado<br>V NF cancelada V Cred. automático<br>V Com erro V Em conferência<br>V Orçamento V Todos                                                                                      | Via de entrada<br>V Fatura V EDI<br>O Gera item V Telem.<br>V Internet V Kanban<br>V PDV V Inter.VD<br>V Consignação V Entre filiais | Dirersos Impr. parimetros da emissão no cabeçalho Coni. pedidos que não geraram duplicatas Só vendas Coni. pedidos que não atualizam estoque Totaliza quantidade e peso                                                                                                    | Pedido           Inicial                                                                                                    | 7 |
|                              | Nota fiscal         Data da nota           Inicial         Inicial           Final         999999           Data de saída         Inicial           Data de saída         Inicial           Inicial         Inicial           Final         1/12/2999 | Afiscal Fase do pedido<br>Inicial Iricial<br>2999 T Final zzzz<br>de entrega Cliente<br>1 11/12/2999 T Final 99999                   | Chave NF-e Inicial Coata rateio Inicial Final Final Fi | Protocolo<br>Inicial Final 22222222222                                                                                                    | = |
|                              | Vendedor     Data de entre       Inicial     Inicial       Final     Final       Conta Contibil     Inicial       Inicial     Final                                                                                                    | rga do item Categoria 1<br>Inicial<br>Segonal Final ZZZZZZZZ<br>Produto<br>Inicial Final ZZZZZZZZZ                                   | Categoria 2 Categoria 2 Inicial Inicial Final Ezzzzzzzz Região Inicial Final Ezzzzzzzzzzzzzzzzzzzzzzzzzzzzzzzzzzzz                                                                                                    | Grupo Cód.fiscal Inicial Inici |   |
|                              | CIL<br>Inicial<br>Final 999999999                                                                                                    |                                                                                                    |                                                                                                    | 5101           5102           5103                                                                                                    |   |

> Na opção *Gráfica Normal – PDF com Logotipo* será gerado o relatório conforme abaixo:

| 🕘 Mozilla Firefox |                     |                    |              |                   |          |                |     | ×        |
|-------------------|---------------------|--------------------|--------------|-------------------|----------|----------------|-----|----------|
| 172.16.1.28       | /files/16521874.pdf |                    |              |                   |          |                |     |          |
|                   |                     |                    |              |                   |          |                |     | <b>^</b> |
|                   |                     | SUPORTE/AD         | M. JOTEC     |                   | JTFMGR23 | 05/06/15 16:52 | 1/1 |          |
| (2) s             | uporte Eletrônico   |                    |              |                   |          |                |     |          |
|                   | uporte Eletromeo    |                    |              |                   |          |                |     | -        |
|                   |                     |                    |              | 0.1.(1.0.(0.0.0.0 |          |                |     | =        |
|                   |                     | DATA DO PEDIDO.: U | J1/04/2015 a | 31/12/2999        |          |                |     |          |
|                   |                     |                    |              |                   |          |                |     |          |
|                   |                     |                    | RELATOR      | IO DE FEDIDOS     |          |                |     |          |
| PEDIDO            | STATUS              | DT.PED             | CLIENT       | NOME CLIENTE      |          |                |     | 1        |
| 0002757-01        | BLOQUEADO           | 01/04/15           | 000001       | CLIENTE NUMERO 1  |          |                |     |          |
| 0002758-01        | BLOQUEADO           | 01/04/15           | 000001       | CLIENTE NUMERO 1  |          |                |     |          |
| 0002759-01        | A ATENDER           | 01/04/15           | 000001       | CLIENTE NUMERO 1  |          |                |     |          |
| 0002762-01        | ATENDIDO            | 22/04/15           | 000001       | CLIENTE NUMERO 1  |          |                |     |          |
| 0002763-01        | ATENDIDO            | 23/04/15           | 000001       | CLIENTE NUMERO 1  |          |                |     |          |
| 0002764-01        | A ATENDER           | 27/04/15           | 000001       | CLIENTE NUMERO 1  |          |                |     |          |
| 0002767-01        | A ATENDER           | 28/04/15           | 000001       | CLIENTE NUMERO 1  |          |                |     |          |
| 0002768-01        | A ATENDER           | 28/04/15           | 000001       | CLIENTE NUMERO 1  |          |                |     |          |
| 0002769-01        | A ATENDER           | 28/04/15           | 000001       | CLIENTE NUMERO 1  |          |                |     |          |
| 0002772-01        | A ATENDER           | 28/04/15           | 000001       | CLIENTE NUMERO 1  |          |                |     |          |
| 0002773-01        | A ATENDER           | 28/04/15           | 000001       | CLIENTE NUMERO 1  |          |                |     |          |
| 0002774-01        | A ATENDER           | 28/04/15           | 000001       | CLIENTE NUMERO 1  |          |                |     |          |
| 0002777-01        | A ATENDER           | 28/04/15           | 000001       | CLIENTE NUMERO 1  |          |                |     |          |
| 0002778-01        | AATENDER            | 28/04/15           | 000001       | CLIENTE NUMERO 1  |          |                |     |          |
| 0002779-01        | AATENDER            | 28/04/15           | 000001       | CLIENTE NUMERO 1  |          |                |     | -        |

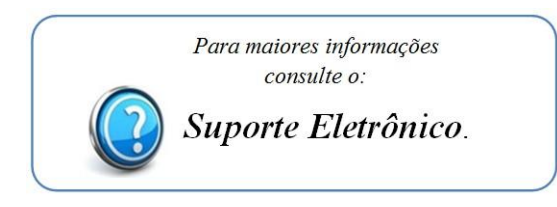

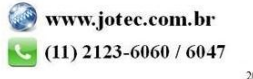